# BeoVision 8 Vejledning

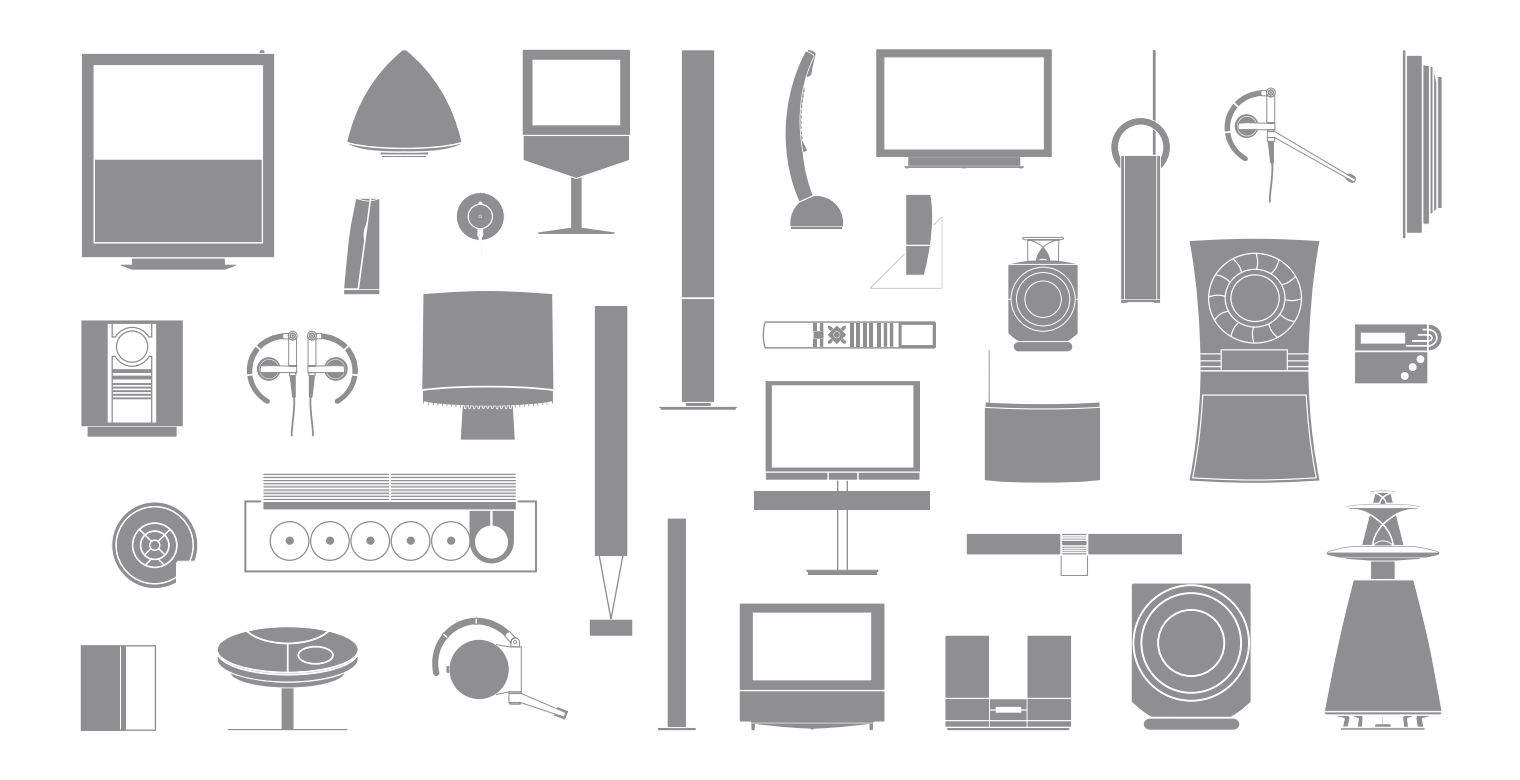

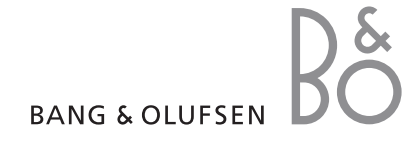

# Vejledningen og håndbogen

Denne vejledning indeholder oplysninger om den daglige brug af dit Bang & Olufsen produkt. Håndbogen indeholder oplysninger om mere avanceret betjening, tilslutning og betjening af eksternt udstyr og giver dig en oversigt over skærmmenuer.

Vi forventer, at din Bang & Olufsen forhandler leverer, installerer og sætter produkterne op. De oplysninger, der er nødvendige for installation og opsætning, findes i håndbogen. De kan være nyttige, hvis du flytter produkterne eller udvider systemet på et senere tidspunkt.

# Indeks...

Håndbogen indeholder også et indeks med henvisninger til denne vejledning og håndbogen. Det kan hjælpe dig til at finde det emne, du gerne vil vide mere om.

# Forklaring på de symboler, der anvendes i vejledningen og håndbogen

| Knapper på Beo4<br>fjernbetjeningen        | TV, LIST<br>◀ ♪><br>▲ ▼ |
|--------------------------------------------|-------------------------|
| Displayvisning på Beo4<br>fjernbetjeningen | FORMAT                  |
| Displayvisning på<br>fjernsynsskærmen      | VOL 26                  |

# Indhold

# Præsentation af dit Bang & Olufsen fjernsyn og Beo4, 4

Find ud af, hvordan du bruger Beo4 fjernbetjeningen og henter menuerne frem på skærmen.

# Fjernsynet, 6

Find ud af, hvordan du betjener fjernsynets daglige funktioner.

# Justering af lyd og billedformat, 8

Find ud af, hvordan du justerer lydstyrken og skifter lydtype. Find ud af, hvordan du ændrer billedformatet.

# Tekst-tv, 10

Sådan bruger du fjernsynets tekst-tv-funktioner, fx MEMO-sider.

# Vedligeholdelse, 12

Sådan rengør du fjernsynet og skifter batterier i Beo4 fjernbetjeningen.

# Præsentation af fjernsynet og Beo4

Beo4 fjernbetjeningen giver dig adgang til alle funktioner. Når en funktion er i brug, informeres du herom via displayvisninger på Beo4 eller på fjernsynsskærmen.

| τν     | Tænd for fjernsynet                                                                                                    |
|--------|----------------------------------------------------------------------------------------------------|
| DTV    | Tænd for en tilsluttet set-top boks                                                                                       |
| 0 – 9  | Vælg kanaler eller tekst-tv-sider. Indtast<br>oplysninger i skærmmenuer                                                   |
|        | Indtast oplysninger i skærmmenuer.                                                                                        |
| GO     | Godkend og gem instruktioner eller indstillinger.<br>Tryk på knappen, og hold den nede for at hente<br>en kanalliste frem |
| *<br>* | Gå trinvist op eller ned gennem kanaler eller<br>menupunkter                                                              |
| LIST   | Få vist ekstra funktioner i Beo4's display,<br>fx FORMAT                                                                  |

|       | τŲ           |       |     |
|-------|--------------|-------|-----|
| TV    | LIGHT        | RADIO | FOR |
|       |              |       |     |
| DIV   | DVD          |       | МЕ  |
| V MEM | RECORD       | A MEM |     |
| 7     | 8            | 9     |     |
| 4     | 5            | 6     |     |
| 1     | 2            | 3     | )   |
|       | -            |       | ST  |
| TEXT  | . 0          | MENU  | E   |
|       | 60           |       |     |
| LIST  | ^            | EXIT  |     |
| БА    | wing & oluf: | SEN   |     |

Hvis du vil have oplysninger om betjening af tilsluttet udstyr, skal du se i den vejledning, der følger med udstyret. Hvis du vil have yderligere oplysninger om, hvordan du føjer ekstra funktioner til dem, der er vist i Beo4's display, skal du se kapitlet "Tilpasning af Beo4" i håndbogen.

| TV<br>DRMAT | Beo4's display viser den kilde, du har valgt, eller<br>de ekstra funktioner, der er tilgængelige, når du<br>trykker på knappen LIST |
|-------------|----------------------------------------------------------------------------------------------------|
| IENU        | Hent hovedmenuen frem                                                                                                    |
| ΓΕΧΤ        | Tænd for tekst-tv                                                                                                    |
| ^<br>~      | Juster lydstyrken – tryk i midten for at fjerne<br>lyden fra højttalerne                                                            |
| бтор        | Gå trinvist tilbage i de forrige menuer                                                                                             |
| EXIT        | Forlad alle skærmmenuer                                                                                                    |
| •           | Sæt fjernsynet i stand-by                                                                                                    |

4

# Viste oplysninger og menuer

Oplysning om den valgte kilde vises i displayet. Skærmmenuerne giver dig mulighed for at justere indstillingerne.

| Sådan bruger du<br>skærmmenuerne                                              |        |
|-------------------------------------------------------------------------------|--------|
| Tryk for at tænde for fjernsynet                                              | тν     |
| Tryk for at hente menuen TV<br>SETUP frem                                     | MENU   |
| Tryk for at skifte mellem<br>valgmulighederne i menuen                        | ▲<br>▼ |
| Tryk for at få vist forskellige<br>indstillinger                              | ₩ ₩    |
| Tryk for at hente en menu frem<br>eller gemme en indstilling, du har<br>valgt | GO     |
| Tryk for at gå trinvist tilbage i de<br>forrige menuer                        | STOP   |
| Tryk for at forlade alle menuer                                               | EXIT   |

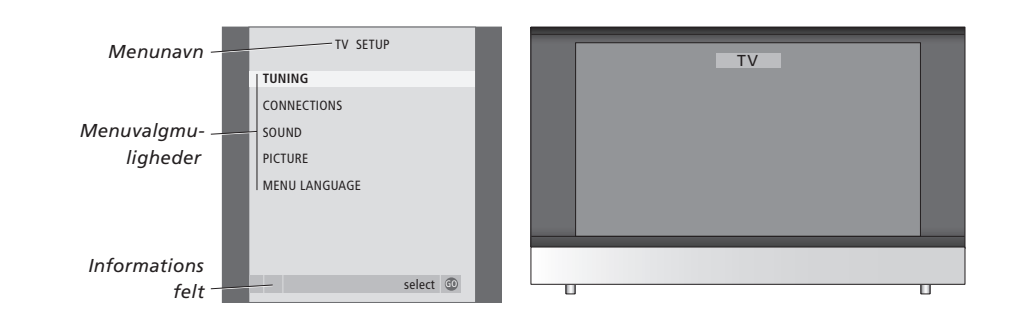

Eksempel på en skærmmenu.

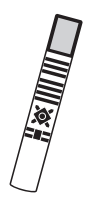

# Fjernsynet

I dette kapitel beskrives den daglige brug af fjernsynet: Hvordan du tænder for fjernsynet, vælger en kanal og slukker for fjernsynet.

Fjernsynslisten giver dig en oversigt over alle dine kanaler.

# Vælg en TV-kanal

Når du tænder for fjernsynet, vises den kanal, du sidst så på skærmen.

| Tryk for at tænde for fjernsynet                                                    | тν     |
|-------------------------------------------------------------------------------------|--------|
| Tryk på et kanalnummer for at<br>gå direkte til den pågældende<br>kanal             | 0 – 9  |
| Tryk for at skifte fra kanal til<br>kanal                                           | ▲<br>▼ |
| Tryk for at sætte fjernsynet i<br>stand-by                                          | •      |
| Ved at trykke på 0 kan du skifte<br>mellem den aktuelle og den<br>forrige TV-kanal. |        |

# Visning af en TV-liste

Alle dine TV-kanaler står på en liste, som du kan hente frem på skærmen. Listen indeholder kanalnumre og -navne, og kan indeholde 99 TV-kanaler.

| Tryk for at tænde for fjernsynet                                                | тν     |
|---------------------------------------------------------------------------------|--------|
| Tryk på knappen og hold den<br>nede for at hente en TV-liste<br>frem på skærmen | GO     |
| Tryk på ◀ eller ➡ for at gå trinvist<br>gennem "siderne" i kanallisten          | ₩ ₩    |
| For at vælge en kanal skal du<br>indtaste kanalnummeret, eller                  | 0 – 9  |
| tryk, indtil den ønskede kanal<br>fremhæves                                     | ▲<br>▼ |
| Tryk for at tænde for den valgte<br>kanal, eller                                | GO     |
| tryk for at forlade menuen                                                      | EXIT   |

BEMÆRK! Hvis skærmen er overophedet, kan der forekomme sorte pletter i billedet. Pletterne forsvinder, når fjernsynet atter får den normale temperatur.

|   | CHANNEL LI  | ST       |  |
|---|-------------|----------|--|
|   | SAT 1       |          |  |
|   | INFOKANAL   |          |  |
|   | 8 RTL       |          |  |
|   | 1 MTV       |          |  |
|   | DISCOVERY   |          |  |
|   | 5 EUROSPORT |          |  |
|   | ARD         |          |  |
|   | 3 TV4       |          |  |
|   | DR1         |          |  |
| 1 | )           |          |  |
| 1 | ZDF         |          |  |
| 1 | SVT 1       |          |  |
| 1 | 3           |          |  |
| 1 | I TV3       |          |  |
| 1 | 5 TVDK1     |          |  |
| 1 | 5 TVDK2     |          |  |
| 1 | CNN CNN     |          |  |
| 1 | BBCWORLD    |          |  |
|   | more        | select 🚳 |  |
|   | more        | server @ |  |

Kanallisten giver dig et overblik over alle tilgængelige kanaler.

# Justering af lyd og billedformat

Der er flere lydjusteringsmuligheder i dit fjernsyn.

Du kan til enhver tid justere eller fjerne lyden helt fra højttalerne.

Hvis kanaler udsendes med forskellige lydtyper eller sprog, kan du vælge mellem disse lydtyper og sprog.

Hvis du har tilsluttet højttalere til fjernsynet, har du mulighed for at justere højttalerbalancen og vælge en højttalerkombination.

Du kan justere billedformatet, mens du ser fjernsyn.

# Juster eller fjern lyden

Du kan til enhver tid justere eller fjerne lyden fra højttalerne.

| Tryk på knappen for at skrue op                                          | ^ |
|--------------------------------------------------------------------------|---|
| eller ned for lydstyrken                                                 | V |
| Tryk på midten af knappen for<br>helt at fjerne lyden fra<br>højttalerne | Ŷ |
| Tryk på knappen for at få lyden                                          | ^ |
| tilbage                                                                  | ~ |

Hvis du lytter til høj musik over længere tid, kan det medføre høreskade!

# Lydtype eller sprog

Mens du ser fjernsyn, kan du skifte mellem de tilgængelige lydtyper.

| Tryk flere gange, indtil                                                                                                    | LIST  |
|----------------------------------------------------------------------------------------------------|-------|
| LYDJUSTERING* vises i Beo4's<br>display                                                                                                    | SOUND |
| Tryk for hente den aktuelle<br>lydtype frem i displayet                                                                                                    | GO    |
| Tryk på GO flere gange for at<br>skifte til en anden lydtype eller<br>et andet sprog i et flersproget<br>program                                            | GO    |
| Tryk for at forlade funktionen<br>LYDSPOR                                                                                                    | EXIT  |
| Du kan gemme din foretrukne<br>lydtype, når du indstiller TV-<br>kanaler. Hvis du vil have<br>yderligere oplysninger, skal<br>du se kapitlet "Redigering af |       |

indstillede TV-kanaler" på side

12 i håndbogen.

\* BEMÆRK! For at få vist LYDSPOR i Beo4's display skal du først tilføje den til Beo4's liste over funktioner. Sekapitlet "*Tilpasning af Beo4*" på side 34 i håndbogen.

# Højttalerbalance eller -kombination

Hvis du tilslutter højttalere til fjernsynet, kan du til enhver tid ændre højttalerkombinationen.

# Tryk flere gange, indtil SPEAKER<br/>vises i Beo4's displayLIST<br/>SPEATryk for at vælge en<br/>højttalerkombination1 – 3Tryk for at fjerne SPEAKER fra<br/>Beo4's display og vende tilbage<br/>til den kilde, du var i gang med<br/>at brugeEXIT

#### Højttalerkombinationer

SPEAKER 1 ... Kun lyd i fjernsynets højttalere.
SPEAKER 2 ... Stereolyd i de to fronthøjttalere.
SPEAKER 3 ... Fjernsynets højttalere og fronthøjttalerne er aktive.

# Billedformat

Vælg et billedformat for at optimere billedet.

| _      |         | Tryk flere gange, indtil FORMAT<br>vises i Beo4's display                                                         | LIST<br>FORMAT |
|--------|---------|----------------------------------------------------------------------------------------------------|----------------|
| R      | SPEAKER | Tryk, hvis du ønsker at optimere<br>billedet, eller                                                               | GO             |
|        | 1 – 3   | tryk på nummeret for det<br>ønskede billedformat                                                                  | 1 – 3          |
| e<br>1 | EXIT    | <i>Hvis du har valgt Format 1 …</i><br>Tryk på ◀ eller ➡ for at vælge<br>variationer af dette format              | 4 <b>4</b>     |
|        |         | Hvis du har valgt Format 1*<br>eller Format 2<br>Tryk på ▲ eller <del>↓</del> for at flytte<br>billedet op og ned | ▲<br>▼         |
| e      |         | Tryk for at forlade funktionen<br>FORMAT                                                                          | EXIT           |
|        |         | * Billeder i 4:3-format kan ikke                                                                                  |                |

flyttes op og ned.

# Tilgængelige billedformater ...

- FORMAT 1 ... Billeder i standardformat. Der er mulighed for tre forskellige formater: 4:3, 15:9 og Panoramic View (det største billede).
- FORMAT 2 ... Billeder i letter-box-format. Hvis det er nødvendigt, kan du flytte billedet op eller ned, så kanalnavne og undertekster (hvis disse vises i billedet) er synlige. I nogle tilfælde vælges FORMAT 2 automatisk.
- FORMAT 3 ... Billeder i ægte 16:9-bredformat. FORMAT 3 vælges normalt automatisk. Hvis det ikke er tilfældet, kan du selv vælge det.

Hvis du midlertidigt vil fjerne billedet fra skærmen, skal du trykke på LIST flere gange for at få vist P.MUTE i Beo4's display og derefter trykke på GO. Hvis du vil have billedet tilbage, skal du trykke på en af kildeknapperne, fx TV.

# Tekst-tv

Hvis du vælger en kanal, og den pågældende kanal omfatter en tekst-tv-tjeneste, giver fjernsynet dig adgang til tekst-tv-sider og evt. tilhørende undersider.

Ved hjælp af piletasterne på Beo4 og menulinien øverst på skærmen kan du gå til den ønskede side. Når du finder siden, kan du standse bladring i undersider midlertidigt, så du kan læse dem i dit eget tempo.

Fjernsynet kan huske dine foretrukne sider eller vise skjulte meddelelser. For at få dine foretrukne tekst-tv-sider vist først, når du henter tekst-tv frem, skal du gemme dem som MEMO-sider.

# Grundlæggende funktioner i tekst-tv

Find vej gennem tekst-tv-sider ved hjælp af menulinjen øverst på tekst-tv-siden.

- > Tryk på TEXT for at få adgang til tekst-tv og på EXIT for at forlade tekst-tv.
- > Hvis du trykker på EXIT og forlader tekst-tv før siden, du vil se, bliver fundet, giver displayvisningen TEXT dig besked, når siden er klar.
- > Tryk på GO for at se siden.

Hvis du skifter til et andet program eller forlader tekst-tv ved at vælge en ny kilde, får du ikke besked, når siden er klar.

# Sådan går du til en ny side ...

- > Indtast nummeret på den side, som du ønsker at få vist, eller...
- > ... tryk på ◀ for at flytte markøren til SIDE.
- > Tryk på ▲ eller for at gå trinvist gennem siderne.
- > Tryk på GO for at skifte mellem indekssider (100, 200, 300...).

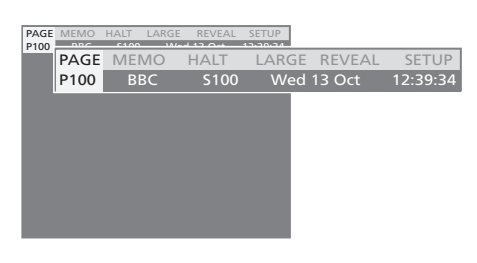

# Sådan stopper du bladring i undersider ...

- > Tryk på STOP for at stoppe bladring i undersider, eller ...
- > ... flyt markøren til STOP, og tryk på GO. STOP erstattes af fire cifre.
- > Brug → og ▲ for at gå til den underside, du ønsker at se, eller...
- > ... indtast nummeret ved hjælp af taltasterne på Beo4.
- > Tryk på GO for at begynde at bladre igen.

### Sådan forstørrer du tekst-tv-siden ...

- > Tryk på ➡ for at flytte den fremhævede markør til STOR.
- > Tryk på GO for at få vist den øvre halvdel af siden i dobbelt højde. Tryk på GO igen for at se den nederste halvdel af siden.
- > Tryk på **GO** for at skifte tekst-tv-siden tilbage til normal størrelse.

# Sådan får du vist skjulte meddelelser og lignende ...

- > Tryk på ➡ for at flytte den fremhævede markør til VIS.
- > Tryk på GO for at få vist skjulte meddelelser på den aktuelle side.

# Lagring af foretrukne tekst-tv-sider

Hver TV-kanals tekst-tv-tjeneste kan have ni MEMO-sider.

#### Sådan opretter du en MEMO-side ...

> Hent en side frem, du bruger ofte.

- > Tryk på ◀ eller ➡ for at flytte markøren hen ad menulinjen til OPRET, og tryk på GO. De ni tilgængelige MEMO-steder vises med tal.
- > Tryk på ◀ eller ➡ for at flytte markøren til en anden MEMO-side.
- > Tryk på GO for at gemme den aktuelle side. Markøren går til det næste tilgængelige MEMO-sted.
- > Brug taltasterne på Beo4 til at vælge den næste tekst-tv-side, du vil gemme.
- > Gentag fremgangsmåden for hver af de sider, du vil gemme.
- > Hvis du ønsker at forlade MEMO-opsætningen, skal du trykke på ◀ eller ➡ for at flytte markøren til RETUR. Tryk derefter på GO.
- > Tryk på EXIT for at forlade tekst-tv.

# Daglig brug af MEMO sider

Du kan få brug for at kunne slå hurtigt op på dine MEMO-sider i tekst-tv, fx hvis du er på vej ud af døren på arbejde og ønsker oplysninger om trafikken fra en tekst-tvtjeneste.

### Sådan får du vist MEMO-sider ...

- > Tryk på TEXT for at hente tekst-tv frem.
- > Tryk på ▲ eller for at gå gennem MEMO siderne.
- > Tryk på EXIT for at forlade tekst-tv.

#### Sådan sletter du en MEMO-siderne ...

- > Tryk på ◀ eller ➡ for at flytte markøren til OPRET, og tryk på GO.
- > Flyt markøren til den MEMO-side, du ønsker at slette. Tryk derefter på den gule knap.
- > Tryk på den gule knap igen for at bekræfte valget.

### Sådan får du vist tekst-tv-undertekster ...

Hvis du ønsker automatisk visning af tekst-tv's undertekster i forbindelse med en bestemt kanal, skal du gemme tekst-tv-siden med disse undertekster som MEMO-side 9.

| PAGE<br>P100 | MEMO1 | HALT | LARGE | REVEAL | SETUP |        |          |
|--------------|-------|------|-------|--------|-------|--------|----------|
| 1 100        | PAGE  | MEN  | 102   | HALT   | LARGE | REVEAL | SETUP    |
|              | P100  | BB   | С     | S100   | Wed   | 13 Oct | 12:39:34 |
|              |       |      |       |        |       |        |          |
|              |       |      |       |        |       |        |          |
|              |       |      |       |        |       |        |          |
|              |       |      |       |        |       |        |          |
|              |       |      |       |        |       |        |          |
|              |       |      |       |        |       |        |          |
|              |       |      |       |        |       |        |          |

# Vedligeholdelse

Almindelig vedligeholdelse, fx rengøring af fjernsynet, er brugerens ansvar. Følg vejledningen til højre for at opnå det bedste resultat. Kontakt din Bang & Olufsen forhandler for at få nærmere oplysninger om almindelig vedligeholdelse.

# Rengøring

Brug aldrig sprit eller andre opløsningsmidler til rengøring af fjernsyn, stand eller vægbeslag!

#### Kabinetoverflader

Tør støv af overfladerne med en tør, blød klud. Fedtpletter eller vanskeligt snavs fjernes med en hårdt opvredet, fnugfri klud dyppet i vand tilsat nogle få dråber mildt vaskemiddel, fx et opvaskemiddel.

Højttalerdækslet kan også rengøres med en støvsuger, som er sat til laveste sugestyrke, med påsat børstemundstykke.

# Udskiftning af batterier i Beo4

Når teksten BATTERY vises i Beo4's display, skal batterierne i fjernbetjeningen udskiftes.

Beo4 bruger tre batterier. Det anbefales kun at bruge alkaline-batterier (1,5 volt, størrelse AAA). Skift batterierne som vist på denne side. Læg en finger oven på batterierne, indtil låget er sat på plads.

Når du har skiftet batterierne, skal du vente ca. 10 sekunder, indtil displayet viser TV. Det betyder, at Beo4 fjernbetjeningen atter er klar til brug.

Batterierne må ikke udsættes for høj varme, fx solskin, ild eller lignende!

### Billedskærm

Brug en mild vinduesrens (der ikke indeholder sprit) til rengøring af billedskærmen. For at sikre det bedst mulige skærmbillede skal du sørge for at undgå striber eller spor af rengøringsmidlet på skærmen.

# Beo4

Tør Beo4 fjernbetjeningen af med en blød, fnugfri og hårdt opvredet klud.

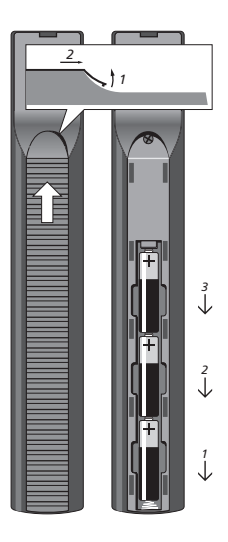

# Til orientering ...

Dine krav som bruger får størst mulig opmærksomhed, når et Bang & Olufsen produkt designes og udvikles, og vi bestræber os på at gøre det let og komfortabelt at betjene vore produkter.

Derfor håber vi, at du vil tage dig tid til at fortælle os om dine oplevelser med dit Bang & Olufsen produkt. Alle de positive eller negative ting, du anser for vigtige, vil kunne hjælpe os i vores bestræbelser på at forbedre vores produkter yderligere. På forhånd tak!

Skriv til: Bang & Olufsen a/s BeoCare Peter Bangs Vej 15 DK-7600 Struer

eller ring eller send en fax til: Bang & Olufsen Kundeservice +45 96 84 45 25 (telefon) +45 97 85 39 11 (fax)

eller send en e-mail via: www.bang-olufsen.com

Tekniske specifikationer, funktioner og brug deraf kan ændres uden varsel.

www.bang-olufsen.com